1ÜO

NGO

## **INNOVOLTUS** New things under the sun

୍

JULL

Brain of your energy management

## Inhoudsopgave

| Tarief |
|--------|
|--------|

## Tarief

Bij Algemeen>Installatie is de Distributienetbeheerder ingesteld. Het energietarief wordt

ingesteld via bij Configuratie (1) van de installatie, onder de sectie Algemeen (2) bij Tarief(3).

| JULLIX                            | 5 E             | a 🗉 🖬 🕴 🗢 🕇                                   | Ladeig technicese 🛓 🔍 🌲 🛞 |
|-----------------------------------|-----------------|-----------------------------------------------|---------------------------|
| A (DIMO)Mapatian Configuration of | Algement Tartel |                                               | <b>—</b> •                |
| BHG installingen                  | Tarief          |                                               | Tarlef toevoegen 🔶 4      |
| Lastpat Sin stopcantet:           |                 | Geen Tarief Gevonden                          |                           |
| Onverser                          |                 | se nere gen uner roegenige an jouw hetalarie. |                           |
| GD Appendix                       | 10 10 10 10 10  |                                               |                           |
| 🗢 Ageneers 🔁 👘 1                  |                 |                                               |                           |
| ge knistere                       |                 |                                               |                           |
| 2. Cebulars                       |                 |                                               |                           |
| Abcenement                        |                 |                                               |                           |
|                                   |                 |                                               |                           |
|                                   |                 |                                               |                           |
|                                   |                 |                                               |                           |
|                                   |                 |                                               |                           |
|                                   |                 |                                               |                           |
|                                   |                 |                                               |                           |
|                                   |                 |                                               |                           |
| New things under the sun          |                 |                                               |                           |
|                                   |                 |                                               | 5.01                      |

Via + (4) voeg je een nieuw Tarief toe. Bij elke wijziging van je contract kan je dat hier op datum toevoegen.

| JULLIX                             | Tarief toevoegen                                                                    | ×                                        | taalady taalabaraa 🔔 🔍 🌲 🛞 |
|------------------------------------|-------------------------------------------------------------------------------------|------------------------------------------|----------------------------|
| A [DEMO] Maquelle Cardquatie Algon | 1a                                                                                  | 1b                                       |                            |
| OriS installingen                  | Torvergen sanak template                                                            | Tarief manueel ingeven                   | Tarlef torvorgen           |
| R Landpart                         | there when 29                                                                       |                                          |                            |
| 🖉 Sin repartet                     | Her selecter je sen teleftergiste on-vanut te-vertekken, je kan staans teronde je e | formatie verdet samvuller of corrigensi. |                            |
| Onverser                           |                                                                                     |                                          |                            |
| GD Appendix                        |                                                                                     | Made and Rymolecen                       |                            |
| Apren 1                            |                                                                                     |                                          |                            |
| a inisiate                         |                                                                                     |                                          |                            |
| at sen                             |                                                                                     |                                          |                            |
| Gebruhers Abconsenant              |                                                                                     |                                          |                            |
|                                    |                                                                                     |                                          |                            |
|                                    |                                                                                     |                                          |                            |
|                                    |                                                                                     |                                          |                            |
|                                    |                                                                                     |                                          |                            |
|                                    |                                                                                     |                                          |                            |
|                                    |                                                                                     |                                          |                            |
|                                    |                                                                                     |                                          |                            |
|                                    |                                                                                     |                                          |                            |
|                                    |                                                                                     |                                          |                            |

Heb je een vast/variabel tarief dan kies je **Tarief manueel ingeven (1b)**. Je moet dan zelf de details van het energietarief ingeven: Je kiest de **Begin datum (1)** van het contract. Bij **Tarief type (2)** kies je het type contract. Afhankelijk van het contract type vul je dan de gegevens aan. Voor een vast en variabel contract geef je: de kost in **Piekuur afname (3a)** en **Daluur (3b)**, de vergoeding voor **Piekuur injectie (3c)** en **Daluur injectie (3d)**. Bij het **Supplement kWh (4)** geef je de extra kosten die in je energie contract op kWh basis worden aangerekend met uitzondering van de kWh supplementen van de Distributienetbeheerder. Bij **Jaarsupplement (5)** geef je de vaste kosten in die je in het totaal op jaarbasis betaald.

Bij **BTW Import (6)** geef je het btw tarief bij het aankopen van energie. Bij **BTW Export (7)** geef je het btw tarief bij het verkopen van energie, dit is meestal O%.

| X %                                                         |                                        |                                                     | ×                                             | tudeig tetatione 🚊 🔍 🌲 |
|-------------------------------------------------------------|----------------------------------------|-----------------------------------------------------|-----------------------------------------------|------------------------|
| Maquelle > Carliguatie > Agent                              | i sanuli template                      | Salet manage                                        | of ingeven                                    |                        |
| statiogen I Satistum                                        |                                        | Tarlel type                                         |                                               | Tarlef toevoegen       |
| at 4 1405/2025 D 21                                         |                                        | Velabel 2                                           | × .                                           |                        |
| Ngezertez De-deue waarop it tand' ver itet pe               | e ofging.                              | Selected her het type tanet. Dit kan vant, va       | rabel of dynamisch sijn.                      |                        |
| Pickar Ahara                                                |                                        | Daluur Alhame                                       |                                               |                        |
| 3.0                                                         | Olwh                                   | 3b                                                  | Climb                                         |                        |
| con 1 Di is de prijs (K/MP) de je betaat voo<br>pinturen.   | de almane van metalmatet tijdens de    | Dit is de prijs (K/VIP); die je behadt voor de s    | deuner von etektrischet Tiptlens die daturen. |                        |
| shate Piekaw Injecte                                        |                                        | Daluur injectie                                     |                                               |                        |
| 30                                                          | OWh                                    | 3d                                                  | OWN                                           |                        |
| Dit 6 de prijs PUMPIT de je betaat voor<br>pielaem.         | de rejecte-car elektriciteit tydens de | Dit is de prijs PUMITIS die je betaat voor de       | njeche van elektricheit tydens de dakven.     |                        |
| Supplement IOM                                              |                                        | manupplement                                        |                                               |                        |
| 4                                                           | 0Mb                                    | 5                                                   | 40 Jane                                       |                        |
| En ann san alle supplementen anals pr<br>distributiekenten. | ara sitoare, inalagar,                 | Di la da sere sur alla sunta limbar da ja jaar      | (in Islas).                                   |                        |
| RTW Input                                                   |                                        | ITW lapot                                           |                                               |                        |
| 6                                                           |                                        | 7                                                   | · · · · · · · · · · · · · · · · · · ·         |                        |
| Dit is do 1716 da ja bahadh op da abar                      | ar van alabiticitati.                  | Di i la da ETM da ja bahadi op da injadia na<br>105 | alalitrishali. Voor maasia ilaman is dit      |                        |
|                                                             |                                        |                                                     | 8 Mark an Armirer                             |                        |
|                                                             |                                        |                                                     |                                               |                        |

Met een klik op Maak aan (8) worden de gegevens toegevoegd.

Heb je een dynamisch contract dan kies je **Toevoegen vanuit template (1a)** en selecteer **(2a)** je de template van je dynamisch energie contract **(3)** dit in de lijst. Daarmee worden de kosten en vergoeding automatisch vastgelegd.

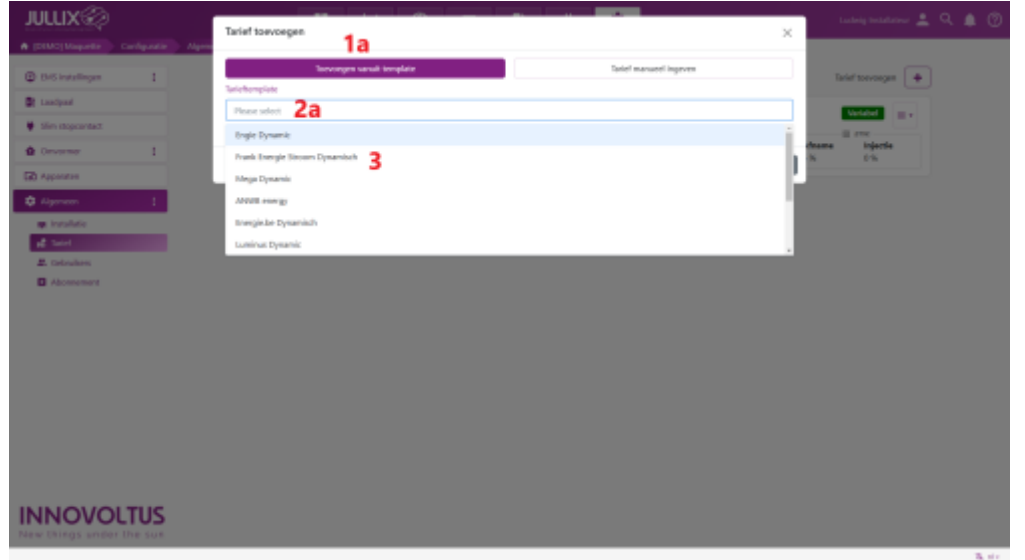

Je krijgt de tariefkaart te zien, met de details van het contract. Je kiest de juiste **Startdatum (1)**.

| intellingen 1 | lorvorgen o                                                                                                    | anuli ineglate                                                                                                |                                            | Tariel mark                                                                                                    | and ingeven                                                                                                    |           | Tark       | f 2007/00/00 ( + |
|---------------|----------------------------------------------------------------------------------------------------|----------------------------------------------------------------------------------------------------|--------------------------------------------|----------------------------------------------------------------------------------------------------|----------------------------------------------------------------------------------------------------|-----------|------------|------------------|
|               | Tarlottomplate                                                                                                    |                                                                                                    |                                            |                                                                                                    |                                                                                                    |           |            |                  |
|               | Ingle Dynamic                                                                                                    |                                                                                                    |                                            |                                                                                                    |                                                                                                    |           |            | ladabel 💷 +      |
| dopointe:     | Nerselecter je een tariebengtate on var                                                                                                    | uit te vetreiten, je kar-daarter                                                                              | neronder je                                | Mormatile-verder sanvultes of corriganes.                                                                                                    |                                                                                                    |           |            | 176              |
| unor 1        | Markada.co                                                                                                    |                                                                                                    |                                            | takel type                                                                                                    |                                                                                                    |           | Afrene Chi | injectie<br>C.S. |
|               | < 1000/2020 B >1                                                                                                    |                                                                                                    |                                            | Dynamioch                                                                                                    |                                                                                                    | ÷         |            |                  |
|               | the carbon search of band can part part                                                                                                    | 1949                                                                                                    |                                            | Selection role and type tends are ten out of                                                                                                    | analia in opranicio spi-                                                                                                   |           |            |                  |
| rohde         | Aframe: Prijsformale (excl. #TW)                                                                                                    |                                                                                                    |                                            | Injectie: Prijsformale (excl. 87W)                                                                                                    |                                                                                                    |           |            |                  |
| alarl         | Factor A                                                                                                    | Factor B                                                                                                    |                                            | Factor A                                                                                                    | Factor 6                                                                                                    |           |            |                  |
| drahes        | 1                                                                                                    | 0.00204                                                                                                    |                                            | 1                                                                                                    | 0                                                                                                    |           |            |                  |
| conement      | Dr.is de schaeffecter van de dynamische                                                                                                    | Dr. is do up thig par KMh was                                                                                 | phone.                                     | Dt is de schaeffactor van de dynamische                                                                                                    | Dr. is de opring per KMH voor injer                                                                                        | 54. DC    |            |                  |
|               | Protected and all the second second                                                                                                    |                                                                                                    |                                            | hologo, core olicana                                                                                                    | Elastic of Synaphics                                                                                                    |           |            |                  |
|               | top be band toget of technol worther the pro-                                                                                                    | jean banakand volgana da forma                                                                                | 1.1.1.1.1.1.                               | martij Folodynamische pripris. De schaelle                                                                                                    | ter A beposit de percelipheid van d                                                                                        |           |            |                  |
|               | marktprijs sp. de dynamische prijs, als de n                                                                                                    | pan banakansi volgana da forma<br>sahtorija izšpoti in DUMI-staat                                             | in A * P = B<br>ligt data wa               | martij P de dynamiecke prijnin. De ostaalijs<br>ob-meestal tussen (uit en 1,2,0e opnieg B is                                                                                                    | ter A bepeak de perseligheid van d<br>de vans prijs per KMs.                                                               |           |            |                  |
|               | nuritprije sp de dynamische prije, als de n<br>Supplement Mith                                                                                                    | jan benkend volgens de forme<br>whtprijs inSpoti in DKMH staat                                                | le A * P + B<br>ligt dece we               | exantiși P de dynamische prijnin. En schaafde<br>ole meestal tussen Gill en 12. De spring B is<br>Jaamuppferment                                                                                                    | ter A tepeak de porseligheid var d<br>de vers orja per 1015.                                                               |           |            |                  |
|               | munitarija na de dynamische prija, sis de n<br>Supplement Milh                                                                                                    | jan beskend rolgens de forma<br>wintprijs scipeti in OKMA staat                                               | Child                                      | exantiji P de dynamische prijolo. De obhadik<br>obi meestel tussen Gil en 12. De spolog B i<br>Jaarsupplement<br>950804                                                                                                    | ter A topsett de porseligheit van d<br>de como prijs per With.                                                             | )<br>Juar |            |                  |
|               | naktypip og et elyterendet pris, ander<br>Sugglement MMH<br>0<br>De som van akte sugglementer over groet<br>derekalekeren.                                                                                                    | jon tensiend inigen dit form<br>unter ja ideoto in DiAN-men<br>e streen, toelegen,                            | Content                                    | martij Fele dynamistra pijolo. De obrazila<br>de meend teoer úld er 12 de oprig B e<br>laarsepploment<br>950004<br>Ditte de oom een als vans konter disjoje                                                                              | ter A tequel de goraligneit van d<br>de verte prij per 10%.<br>e lije tetent.                                              | )<br>Ouur |            |                  |
|               | og en som ander og et dynamische som ander og en<br>methofping et dynamische opping in det er<br>Supplemente klikte<br>Ø<br>De som van alle supplementer soch grow<br>dettotabelauten.<br>ETW import                                                                                                    | jon kenikeni inigen iki form<br>untorja scipot in Okht staat<br>n muun, toikapat,                             | Contraction                                | exercity P do dynamicnite prijs is. Do shaudio<br>dynamicni hover (di en 12: Do spoleg B o<br>lasonoppforware)<br>55:006<br>Etc. do som van alle vane koster de jeve<br>ETW Depart                                                       | ter A tequeit de porseigneit ver d<br>es vers prije per rom.<br>erijer tesset.                                             | llout     |            |                  |
|               | to previous provide the second second | pen bandandi ongans da forma<br>unterpig telepoto in OUM maat<br>n musen, toolagen,                           | Contra<br>State<br>State<br>State<br>State | eartig P de dysaminite prijos. Na sobradia<br>do mentri trazer (3 en 12) in sping 9 e<br>tearnopplement<br>950004.<br>Dris de som ein de neste koster de joja<br>87W Separt<br>0                                                         | ter A topuel de porseligitatives é<br>es vens prip per rom.<br>«Yes tesses                                                 | Ouer N    |            |                  |
|               | re one on a de dependente prije an de presenter prije en de dependente prije an de dependente prije and de dependente and de dependente and de dependente and de dependente and de dependente and de dependente and de dependente and de dependente and de dependente and de dependente and de dependente and de dependente and de dependente and de de dependente and de de de dependente and de de de de de de de de de de de de de                                                                                                    | pen tandansi inigan da forma<br>unterpip selgoro in UKAN maar<br>n menen, toologon, "Jonder<br>an ekethicten, | Gante<br>Gante<br>N                        | exert() 7-de dyseniotes prior. In extendit<br>de meant traine (d) en n2, de speig de<br>l'assesspherement<br>9550064<br>Bit is de som van de vante konter de jaju<br>87W Bayert<br>0.<br>De si de 15W de je besatt sp-de repedie i<br>m. | de van Arepean de gevenlighend van d<br>de vane prije periodes.<br>Arlije testaat.<br>en elder citet, Voor Inwards klanter | New Ye    |            |                  |

Met een klik op **Maak aan (2)** worden de gegevens toegevoegd.

Als je ziet dat je werkelijk energie contract toch iets anders is dan het template, dan kan je dat nadat

het toegevoegd is nog aanpassen. Dit is mogelijk omdat voor nieuwe energie contracten regelmatig wijzigen door de energieleverancier doorgevoerd wordt. De exacte parameters van de tarief kaart kunnen dus licht afwijken afhankelijk van wanneer je je energie contract hebt afgesloten. Het ingegeven tarief wordt weergegeven in een lijst. Achteraan kan je via een menu(1) de tarief kaart **Bewerken (2)**, de tariefkaart **Kopiëren (3)** of je kan de tariefkaart **Verwijderen (4)**.

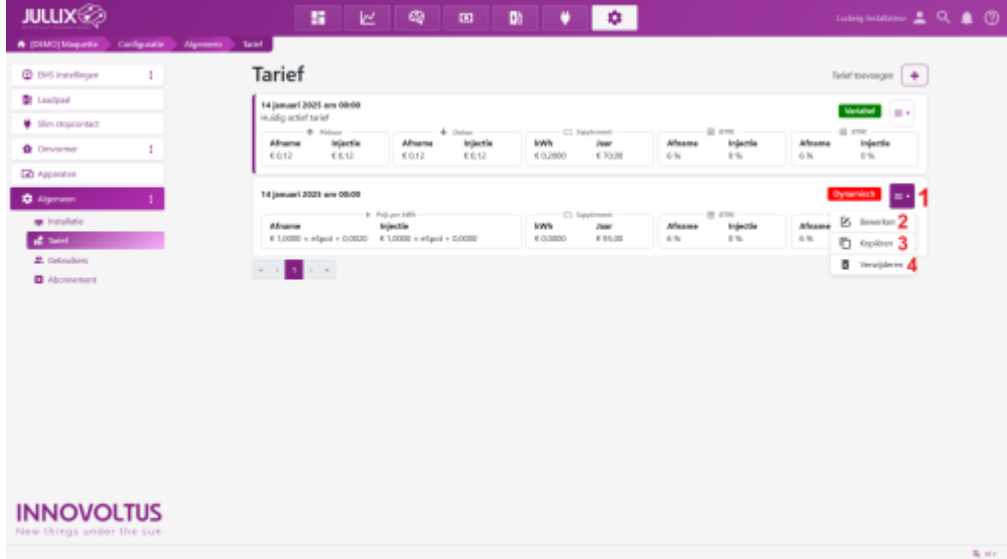